## <u>ઓનલાઈન રજીસ્ટ્રેશન</u>

• તમારા વેબ બ્રાઉઝરમાંથી <u>www.gujacpc.nic.in</u> વેબસાઈટ ખોલો. વેબસાઈટનું પ્રથમ પેજ નીચે પ્રમાણે દેખાશે.

| CPC          | Directorate of Technica<br>Admission Committee fo<br>Courses (ACPC), O<br>ACPC Gujarat - Common Registratio | al Education,<br>or Professional<br>Sujarat                                                                                                    |
|--------------|----------------------------------------------------------------------------------------------------|----------------------------------------------------------------------------------------------------|
| Regi         | stered Candidates Sign-In                                                                                   | Important Instructions                                                                                                    |
| Counselling  | ACPC Gujarat - Common Registration                                                                          | <ul> <li>Confidentiality of Password is solely responsibility of the<br/>candidate and all care must be taken to protect the password.</li> </ul>              |
| User Id      |                                                                                                    | <ul> <li>For security reasons, after finishing your work, kindly click the<br/>LOGOUT button and close all the windows related to your<br/>session.</li> </ul> |
| Password     |                                                                                                    | <ul> <li>Candidates are advised to keep changing the Password at<br/>frequent intervals.</li> </ul>                                                            |
| Security Pin | 96549G                                                                                                    | <ul> <li>Never share your password and do not respond to any mail which<br/>asks you for your Login-ID/Password.</li> </ul>                                    |
|              | Sign In Forgot Password ?                                                                                   |                                                                                                    |
|              | New Candidate Registration                                                                                  | Caution: Your IP address is being monitored for security purpose.                                                                                              |
|              | Forgot User Id                                                                                              |                                                                                                    |

• પ્રથમ વખત રજીસ્ટ્રેશનકરવા માટે

New Candidate Registration

ટેબ પર ક્લિક કરો

- જેથી તમે તમારી જરૂરી માહિતી ભરી શકશો.
- જો તમે પહેલે થી રજીસ્ટ્રેશન કરેલ હોય તો Login ID અને Password લખીને આગળ વધી શકો છો.
  - New Candidate Registration પર ક્લિક કરવાથી તમને નીચે પ્રમાણેનો સ્ક્રીન દેખાશે.

| PC                                                 | Directorat<br>Admission C<br>Cour<br>ACPC Gujarat - | e of Technical Educa<br>Committee for Profe<br>rses (ACPC), Gujarat<br>Common Registration | ation,<br>ssional | -Counselling Ser |
|----------------------------------------------------|-----------------------------------------------------|--------------------------------------------------------------------------------------------|-------------------|------------------|
|                                                    |                                                     | Sign Up Form                                                                               |                   |                  |
| Candidate Name as per SSC mark                     | ISD Code                                            | Mobile No                                                                                  | Email Id          |                  |
| sheet                                              | India (91)                                          | ✓ Mobile Number                                                                            | Email Id          |                  |
| Choose your User Id and Pass<br>User Id            | sword<br>Choose you                                 | r Password                                                                                 | Confirm Password  |                  |
|                                                    | Choose yo                                           | our password as per password policy                                                        | Confirm Password  |                  |
| Security Pin Security P<br>Security Pin Security P | Pin<br>581 😒                                        |                                                                                            |                   |                  |

- ઉપરના સ્ક્રીન માં તમારી વ્યક્તિગત માહિતી જેવી કે પ્રવેશાર્થીનું નામ, ISD Code, Mobile નંબર તથા E-mail ID લખો.
- ત્યાર બાદ તમારું User id અને Password નક્કી કરી લખો.(તમે નક્કી કરેલ User id જો બીજા કોઈ એ રજીસ્ટર કરાવેલ હશે તો સોફ્ટવેર તમને બદલવાનું કહેશે.). ત્યાર બાદ Security Pin જમણી બાજુમાં આપેલ ચિત્ર પ્રમાણે લખી <sup>Submit</sup> બટન ક્લિક કરો.

User id અને Password સમગ્ર એડમીશન પ્રક્રિયા દરમ્યાન યાદ રાખો.

Submit નું બટન ક્લિક કરતા નીચે પ્રમાણે નો સ્ક્રીન જોવા મળશે.

|                           |                 |                        | Sign U        | p Form           |      |          |  |
|---------------------------|-----------------|------------------------|---------------|------------------|------|----------|--|
| Candidate Name as posteet | er SSC mark     | ISD Code<br>India (91) | ~             | Mobile No        |      | Email Id |  |
| Choose your Use           | r ld and Passwo | rd Confirm !!          |               |                  |      |          |  |
| User Id                   |                 |                        | Do you wish t | o final submit ? | m Pa | issword  |  |
| Security Pin              | Security Pin    |                        | Yes           | No               |      |          |  |
| S2F581                    | S2F58           | 1                      |               |                  |      |          |  |
|                           |                 |                        |               |                  |      |          |  |

• સોફ્ટવેર તમને ફરી એક વાર પૂછશે કે શું તમે ખરેખર સબમિટ કરવા માગો છો? જો તમારો

| જવાબ હા હો      | ય તો પ્લ્ક નું બટ                                       | રન ક્લિક કરી આગળ વધે                                                                                 | <b>l</b> .                             |                                                            |
|-----------------|---------------------------------------------------------|----------------------------------------------------------------------------------------------------|----------------------------------------|------------------------------------------------------------|
| • નહીતર         | પર ક્લિક કરી ત                                          | ામે ભરેલી માહિતી માં સુધ                                                                             | ારો કરી ફરી સ                          | ાબમિટ કરો.                                                 |
| • હવે સોફ્ટવેર  | તમને નીચે પ્રમાણે                                       | Edit કે Final Submit માટે પ્                                                                         | (છશે. જો <sup>Edit</sup>               | ના કરવું હોય તો                                            |
| Final Submit 4  | ર ક્લિક કરો.                                            |                                                                                                    |                                        |                                                            |
|                 | Director<br>Admissior<br>Cc                             | rate of Technical Educati<br>n Committee for Profess<br>ourses (ACPC), Gujarat                       | on,<br>ional                           | -Counselling Services<br>Simplifying The Admission Process |
| me              | ACPC Guja                                               | rat - Common Registration                                                                            | <u>.</u>                               |                                                            |
|                 | F                                                       | Review Page - Sign Up Form                                                                           |                                        |                                                            |
|                 | Review the following partice<br>you may do so by pressi | ulars carefully. If you would like to change any p<br>ng 'EDIT' button or press SUBMITbutton for fil | articulars entered,<br>nal submission. |                                                            |
| Sign Up Details |                                                         |                                                                                                    |                                        |                                                            |
| Candidate Name  | XXXXXXX                                                 | Mobile Number                                                                                        | XXXXXXXXXXX                            |                                                            |
| EMail ID        | XXXXXXXXXXXXX                                           |                                                                                                    |                                        |                                                            |
| Account Details |                                                         |                                                                                                    |                                        |                                                            |
| Your Password   | (Not shown due to security re                           | easons)                                                                                              |                                        |                                                            |
|                 |                                                         | Edit Final Submit                                                                                    |                                        |                                                            |

- તમારી ભરેલી માહિતી ફરી એક વાર ચેક કરીને Final Submit બટન પર ક્લિક કરો.
- Final Submit પર ક્લિક કાર્ય બાદ સોફ્ટવેર તમારા મોબાઈલ નંબર ની ખરાઈ કરવા

માટે OTP(One Time Password) મોકલશે.

• તમારા મોબાઈલમાં આવેલ OTP તથા નીચે ચિત્રમાં દર્શાવેલ સિક્યુરિટી પીનભરીને

Verify & Final Submit બટન પર ક્લિક કરો.

|                       | Review                                                                                         | w Page - Sign Up Form           |            |  |  |
|-----------------------|------------------------------------------------------------------------------------------------|---------------------------------|------------|--|--|
|                       | Verification of Mobile Number is mandatory                                                     | to get registered successfully. | ×          |  |  |
| Sign Up Details       | System has sent One Time Password (OTP) on yo                                                  | our mobile no. 991****960       |            |  |  |
| Candidate Name        | Note: If you did not receive the OTP, you can resend the OTP by clicking on 'RESEND OTP' link. |                                 |            |  |  |
| EMail ID              | Enter Mobile One Time Password (OTP)                                                           | •••••                           | RESEND OTP |  |  |
| Account Details       | Security Pin (case sensitive)                                                                  | W5Q863                          |            |  |  |
| Your Password         | Security Pin                                                                                   | W5Q863                          |            |  |  |
| Verify & Final Submit |                                                                                                |                                 |            |  |  |

/erify & Final Submit

બટન પર ક્લિક કરવાથી તમારા મોબાઈલ પર રજીસ્ટ્રેશન પૂર્ણ

બટન પર ક્લિક કરો.

### થયાનો Confirmation મેસેજ આવશે,

ત્યાર બાદ

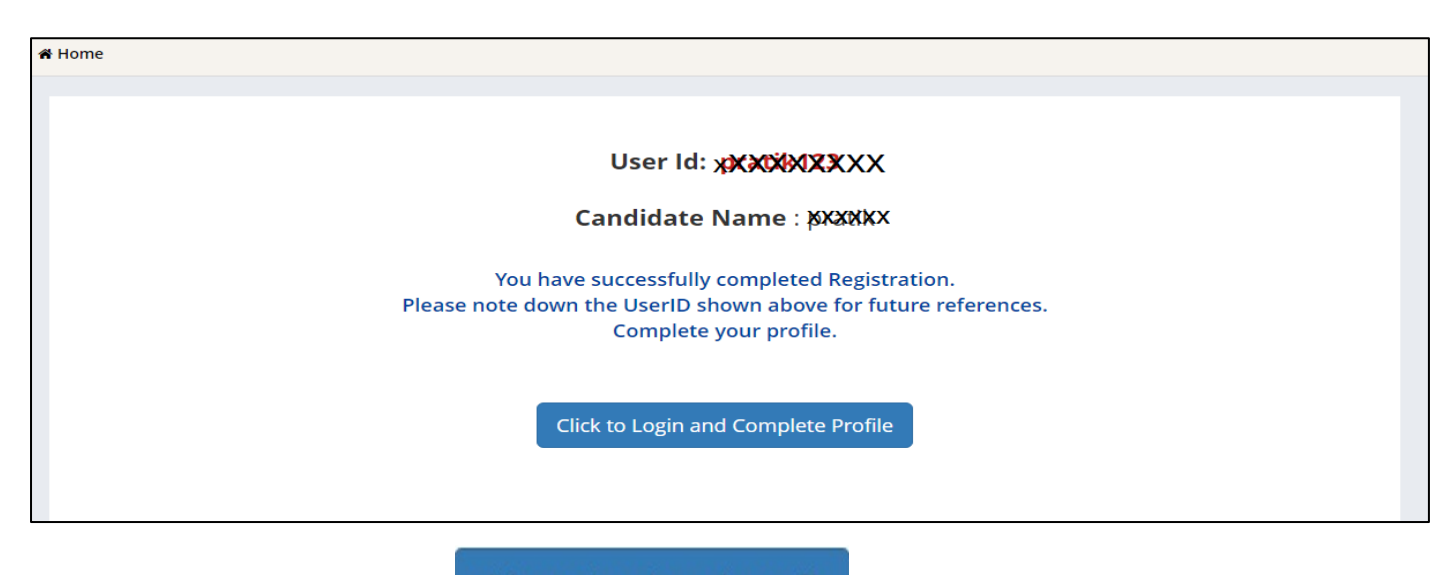

Click to Login and Complete Profile

## બટન પર ક્લિક કરતાં નીચેની Login સ્ક્રીન ફરીથી દેખાશે.

| e                                                                                   | Directorate of Technica<br>Admission Committee fo<br>Courses (ACPC), O<br>ACPC Gujarat - Common Registratio | al Education,<br>or Professional<br>Sujarat<br>n:                                                                                                    |
|-------------------------------------------------------------------------------------|----------------------------------------------------------------------------------------------------|----------------------------------------------------------------------------------------------------|
| Regi                                                                                | stered Candidates Sign-In                                                                                   | Important Instructions                                                                                                    |
| Counselling<br>User Id<br>Password<br>Security Pin (case sensitive)<br>Security Pin | ACPC Gujarat - Common Registration                                                                          | <ul> <li>Confidentiality of Password is solely responsibility of the candidate and all care must be taken to protect the password.</li> <li>For security reasons, after finishing your work, kindly click the LOGOUT button and close all the windows related to your session.</li> <li>Candidates are advised to keep changing the Password at frequent intervals.</li> <li>Never share your password and do not respond to any mail whice asks you for your Login-ID/Password.</li> </ul> |
|                                                                                     | New Candidate Registration                                                                                  | Caution: Your IP address is being monitored for security purpose.                                                                                                    |
|                                                                                     | Forgot User Id                                                                                              |                                                                                                    |

- તમારા User ID અને Password નો ઉપયોગ કરી ફરીથી Loginકરો.
- Login કર્યા બાદ નીચે પ્રમાણેનો સ્ક્રીન જોવા મળશે. અહી તમે પ્રવેશ લેવા માટે ઉપલબ્ધ કોર્સ જોઈ શકો છો જેમ કે B.E/B.Tech, B.Pharma/D.Pharma, MBA/MCA, Diploma to Degree Engineering, ME/M.Tech/M.Pharm.વગેરે.

| Profile Section           | Dashboard                                                                                                    |
|---------------------------|----------------------------------------------------------------------------------------------------|
| View Registration Details | Apply For My Application                                                                                                    |
| Personal Details          |                                                                                                    |
| Contact Detail            | ACPC Gujarat B.E/B.Tech Counselling                                                                                                    |
| Upload Documents/Images   | The second second |
| View Profile              | Registration         View Instructions           OPEN         OPEN                                                                                                    |
|                           | Security Pin<br>(case sensitive) Complete Your Personal Details                                                                                                    |
|                           | Security Pin 769Y1C                                                                                                    |
|                           | ACPC Gujarat M. Tech Counselling                                                                                                    |
|                           | Registration     View Instructions       OPEN     OPEN                                                                                                    |
|                           | Security Pin<br>(case sensitive) Complete Your Personal Details                                                                                                    |
|                           | Security Pin 769Y1C                                                                                                    |
|                           | ACPC Gujarat M. Pharma Counselling                                                                                                    |
|                           |                                                                                                    |

• સૌ પ્રથમ તો સ્ક્રીન પર ડાબી બાજુ દેખાતા Profile Section માં Personal details પર ક્લિક કરો.

|                                     | Personal Details                     |                          |   |
|-------------------------------------|--------------------------------------|--------------------------|---|
| Personal Details     Contact Detail | Candidate Name as per SSC mark sheet | Gupta Abhay Rmaeshbhai   |   |
| ➔ Upload Documents/Images           | Father Name                          | Gupta Rameshbhai         |   |
|                                     | Mother Name                          | Gupta sunitaben          |   |
|                                     | Date of Birth                        | 10 ✔ April (04) ✔ 2003 ✔ |   |
|                                     | Gender                               | Male                     | , |
|                                     | Nationality                          | Indian 🗸                 | • |
|                                     | Domicile                             | Gujarat                  |   |
|                                     | Category                             | Schedule Tribe (ST)      | • |
|                                     | Sub Category Details                 |                          |   |
|                                     | Physically Handicapped               | Yes                      | • |
|                                     | EX / IN -Serviceman                  | Yes                      | • |
|                                     | Tuition Fee Waiver                   | Yes                      | • |
|                                     | Percentage of Disability             | 60                       |   |
|                                     | Other Information                    |                          |   |
|                                     | Family Annual Income                 | 2.51 lakh to 8 lakh      | • |
|                                     | Free Ship Card                       | Yes                      | · |
|                                     |                                      | SAVE & NEXT              |   |

#### **Personal Details:**

તમારું નામ, પિતાનું નામ, માતાનું નામ, જન્મ તારીખ, પુરુષ/સ્ત્રી, રાષ્ટ્રીયતા, રાજ્ય તથા
 જાતિની વિગતો ભરો.

#### Category:

• SEBC/SC/ST/EWS કેટેગરી માટે તમારી પાસે જાતિ દર્શાવતું માન્ય પ્રમાણપત્ર હોવું જરૂરી છે.

#### Sub Category Details:

- Physically Handicapped: જો તમે ૪૦% કરતા વધુ Physically Handicapped હોય તો YES લખો અને Percentage of Disability માં અક્ષમતાનું પ્રમાણ ટકામાં લખો (માન્ય સિવિલ સર્જન નું પ્રમાણપત્ર જરૂરી છે.)
- Ex/In-Service Man: જો તમારા પિતા Ex/In-Service Man હોય તો YES લખો.
- Tuition Fee Waiver: જો તમારી વાર્ષિક ફેમીલી આવક ૮ લાખ કરતા ઓછી હોય તો YES લખો. (માન્ય આવકનું પ્રમાણપત્ર જરૂરી છે.)

#### **Other Information:**

- Family Annual Income :તમારા કુટુંબની વાર્ષિક આવક લખો
- Free Ship Card: જો તમે SC કે ST કેટેગરીમાં હોય અને કુટુંબની વાર્ષિક આવક ૨.૫ લાખ કરતા ઓછી હોય તો YES લખો. (માન્યઆવકનું પ્રમાણપત્ર જરૂરી છે.)

Personal Details ભર્ચા બાદ SAVE & NEXT પર ક્લિક કરો.

• SAVE & NEXT કરતા નીચે પ્રમાણે સ્ક્રીન દેખાશે.

| Section               | Uplo  | ad Documents/Image          | S                                                                                                    |                 |                                                          |
|-----------------------|-------|-----------------------------|----------------------------------------------------------------------------------------------------|-----------------|----------------------------------------------------------|
| Registration Details  | S.No. | Document Type               | Document Specifications                                                                                  | Document Number | Upload                                                   |
| Edit Personal Details | 1     | Photograph                  | Document Format: jpg                                                                                     | NA              | Choose File passport 1.jpg                               |
| Edit Contact Detail   |       |                             | Min Size (KB): 10<br>Max Size (KB): 100                                                                  |                 |                                                          |
| Documents/Images      |       |                             |                                                                                                    |                 |                                                          |
| rofile                |       |                             |                                                                                                    |                 |                                                          |
|                       |       |                             |                                                                                                    |                 |                                                          |
|                       |       |                             |                                                                                                    |                 |                                                          |
|                       | 2     | School leaving Certificate/ | ol leaving Certificate/ Document Format: pdf<br>sfer Certificate Min Size (KB): 10<br>Max Size (KB): 200 | Document Number | Choose File   1leaving_cerificate.pdf                    |
|                       |       | Transfer Certificate        |                                                                                                    |                 | FORMAT                                                   |
|                       |       |                             |                                                                                                    |                 | SCHOOL NAME                                              |
|                       |       |                             |                                                                                                    |                 | Paginer No: Cartificane No:                              |
|                       |       |                             |                                                                                                    |                 | 2 Hotse's Kone<br>2 Motion Targue<br>4 Carrielt Sal Care |
|                       |       |                             |                                                                                                    |                 | 5 Putionality                                            |

#### **Upload Documents/images:**

- 1. Choose File બટન પર ક્લિક કરી તમારો હાલનો પાસપોર્ટ સાઈઝનો ફોટોગ્રાફ Upload કરો.
- 2. Choose File બટન પર ક્લિક કરી જન્મતારીખ દર્શાવતું શાળા છોડ્યાનું પ્રમાણપત્ર કે SSC પ્રમાણપત્ર કે આધાર કાર્ડ ગમે તે એક Upload કરો.

#### **Document Number:**

- જો શાળા છોડ્યાનું પ્રમાણપત્ર Upload કર્યું હોય તો શાળાનો GR NUMBER લખવો
- જો SSC પ્રમાણપત્ર Upload કર્યું હોય Certificate Number લખવો
- જો આધાર કાર્ડ Upload કર્યું હોય તો આધાર નંબર લખવો
- હવે Submit and Preview બટન પર ક્લિક કરો.
- Submit and Preview કરતા તમને Dashboard પર તમારો Application number દેખાશે. આ નંબર સાચવીને યોગ્ય જગ્યા એ લખી રાખો.

## • ACPC Gujarat B.E./B.Tech Counseling માં <u>Click Here to Apply</u> બટન પર ક્લિક કરો.

| ACPE                        | Directorate of Technical Education,<br>Admission Committee for Professional<br>Courses (ACPC), Gujarat<br>ACPC Gujarat - Common Registration | Simplifyir | <b>Counselli</b> n<br>ng The Adn | ng Services |
|-----------------------------|----------------------------------------------------------------------------------------------------|------------|----------------------------------|-------------|
| # Home                      |                                                                                                    | Change Pa  | assword                          | 🗆 Logout    |
|                             |                                                                                                    | Name:      | User                             | ld:         |
| Profile Section             | Dashboard                                                                                                    |            |                                  |             |
| View Registration Details   | Apply For My Application                                                                                                    |            |                                  |             |
| View /Edit Personal Details | Apply for my Application                                                                                                    |            |                                  |             |
| View /Edit Contact Detail   | ACPC Gujarat B.E/B.Tech Counselling                                                                                                    |            |                                  |             |
| Upload Documents/Images     |                                                                                                    |            |                                  |             |
| View Profile                | <b>Registration</b> View Instructions<br>OPEN                                                                                                |            |                                  |             |
|                             | Security Pin (case<br>sensitive) 13914C Click Here to A                                                                                      | Apply      |                                  |             |
|                             | security Pin 13914C                                                                                                    |            |                                  |             |
|                             | ACPC Gujarat B. Pharma/D. Pharma Counselling                                                                                                 |            |                                  |             |
|                             | Registration View Instructions<br>OPEN                                                                                                    |            |                                  |             |
|                             | Security Pin (case                                                                                                    | Apply      |                                  |             |

## • Dashboard માં Status કોલમ માં ઘણી બાબતો incomplete દેખાશે.

| Available Services           | Application Forms        | Status     |
|------------------------------|--------------------------|------------|
| → View Registration Details  | Registration Form        | Completed  |
| → Application Form           | Application Form         | Incomplete |
| → Qualification Details      | Appication on            | incomplete |
| → Competitive Exam Details   | Qualification Details    | Incomplete |
| → Contact Detail             | Competitive Exam Details | Incomplete |
| → Upload Documents/Images    | Contact Detail           | Incomplete |
| → Preview & Final Submit     |                          |            |
| → Pay Registration Fee       | Upload Documents/Images  | Incomplete |
|                              | Final Submit             | Incomplete |
| Verify Mobile No. & Email Id | Pay Registration Fee     | Incomplete |
| → Mobile Number Verified     |                          |            |

• આ વિગતો ભરવા માટે Application Form પર ક્લિક કરો.

Application Form પર ક્લિક કરતા નીચેનો સ્ક્રીન દેખાશે.

| Last Visit: NA               |                                | Name: Gup           | ta Abhay Rmae: | shbhai Application Nu    | mber: 20119011 |
|------------------------------|--------------------------------|---------------------|----------------|--------------------------|----------------|
| Available Services           |                                | Qualification De    | etails         |                          |                |
| → View Registration Details  | Class 12th or Equivalent Marks | Details             |                |                          |                |
| → View/Edit Application Form | Passing Status                 | Passing Month       |                | Passing Year             |                |
| → Qualification Details      | Passed                         | ✓ June (06)         | ~              | 2021                     | ~              |
| Competitive Exam Details     | Seat No/Roll No                | Passing Board       |                | Qualification Exam State |                |
| • Contact Detail             | B121245                        | GUJARAT SECONDARY & | HIG            | Gujarat                  |                |
| Upload Documents/Images      | Qualification Exam District    | SID No.             |                | School/Institute Name    |                |
| Preview & Final Submit       | AHMEDABAD                      | ✓ 20V-100001        |                | Prakash Higher Second    | lry School     |
| Pay Registration Fee         | Cabaal Index Number            |                     |                |                          | ,              |
|                              |                                | _                   |                |                          |                |
| /erify Mobile No. & Email Id | 01.002                         |                     |                |                          |                |
| Mobile Number Verified       |                                | PREVIOUS SAVE 8     | & NEXT         |                          |                |
| Verify Your Email Id         |                                |                     |                |                          |                |

Qualification Details માં નીચે પ્રમાણે વિગતો ભરો.

Class 12<sup>th</sup> or Equivalent Marks Details:

Passing Status: રિઝલ્ટ માં PASS વિકલ્પ પસંદ કરો.

Passing Month: રિઝલ્ટ આવ્યા નો મહિનો પસંદ કરો.

Passing Year: રિઝલ્ટ આવ્યા નો વર્ષ પસંદ કરો.

Qualification Exam State: જે રાજ્ય માંથી પરીક્ષા પાસ કરી હોય તે રાજ્ય નું નામ લખો.

Qualification Exam District: જે જીલ્લામાંથી પરીક્ષા પાસ કરી હોય તે જીલ્લાનું નામ લખો.

Passing Board: જે માધ્યમિક બોર્ડ માંથી પરીક્ષા પાસ કરી હોય એ બોર્ડનું નામ.

Seat No/Roll No: પરીક્ષા નો બેઠક નંબર લખો.

SID No: તમારી માર્કશીટમાં લખેલ SID No લખવો.

School index Number: તમારી શાળા નો Index Number લખવો.

School/Institute Name: તમારી ૧૨ માં ધોરણ ની શાળાનું નામ લખો.

SAVE & NEXT પર ક્લિક કરતા Competitive Exam Details નું પેજ ખુલશે.

| Name: Gupta abhay | Application Number: 20119011000112 |
|-------------------|------------------------------------|
|                   |                                    |

| Available Services                                             | Competitive Exam Details      |                                            |                                      |  |  |
|----------------------------------------------------------------|-------------------------------|--------------------------------------------|--------------------------------------|--|--|
| → View Registration Details                                    | GUJCET Examination Details    |                                            |                                      |  |  |
| ➤ View/Edit Application Form → View/Edit Qualification Details | GUICET Roll No                | GUICET Application No                      | Name of Candidate as per GUICET Exan |  |  |
| Competitive Exam Details                                       | E210001                       | UU058571                                   | Gupta Abhay Rameshbhai               |  |  |
| Contact Detail                                                 |                               |                                            |                                      |  |  |
| Upload Documents/Images                                        | JEE(Main) Examination Details |                                            |                                      |  |  |
| Preview & Final Submit                                         |                               |                                            |                                      |  |  |
| Pay Registration Fee                                           | JEE(Main) Application No      | Name of Candidate as per JEE(Main)<br>Exam |                                      |  |  |
| /erify Mobile No. & Email Id                                   |                               |                                            |                                      |  |  |
| Mobile Number Verified                                         |                               | PREVIOUS SAVE & NEXT                       |                                      |  |  |

#### **GUJCET Examination Details:**

Last Visit: Jul 23 2021 11:53AM

- GUJCET Roll No : તમારો GUJCET નો Roll No લખવો
- GUJCET Application No: તમારો GUJCET નો Application No લખવો
- Name of Candidate as per GUJCET Exam: તમાટું નામ GUJCET Exam પ્રમાણે જ લખવું.

ઉપરની માહિતી GUJCETની Hall Ticket માંથી પ્રાપ્ત થશે.

#### JEE (Main) Examination Details:

- JEE(Main) Application No: અહી JEE(Main) પરીક્ષાનો Application No લખવો
- Name of Candidate As per JEE (Main) Exam: તમાટું નામ JEE (Main) Exam પ્રમાણે જ લખવું.
- SAVE & NEXT પર ક્લિક કરતા Document Upload કરવા માટેનું પેજ ખુલશે.

#### • Upload Documents/images:

| Available Services                                                                                                    | Upload Documents/Images |                                                                         |                                                                          |                    |                           |                  |
|----------------------------------------------------------------------------------------------------|-------------------------|-------------------------------------------------------------------------|--------------------------------------------------------------------------|--------------------|---------------------------|------------------|
| View Registration Details     View/Edit Application Form                                                                                        | S.No.                   | Required Document                                                       | Document<br>Specifications                                               | Document Number/Id | Upload                    | Action           |
| View/Edit Qualification Details                                                                                                    | 1                       | Socially and<br>Educationally<br>Backward Classes<br>(SEBC) Certificate | Document<br>Format: PDF<br>Min Size 50<br>(KB): 300<br>(KB):             | 1                  | Choose File No fiosen     | Preview & Upload |
| ♥ View/Edit Competitive Exam<br>Details                                                                                                    |                         |                                                                         |                                                                          |                    |                           |                  |
| OView/Edit Contact Detail                                                                                                    |                         |                                                                         |                                                                          |                    |                           |                  |
| O Upload Documents/Images                                                                                                    | 2                       | Photograph                                                              | Document<br>Format: jpg<br>Min Size 10<br>(KB): 100<br>(KB): 100         | NA                 | Click Here For Large View | Edit & Re-Upload |
| O Preview & Final Submit                                                                                                    |                         |                                                                         |                                                                          |                    | Î                         |                  |
| O Pay Registration Fee                                                                                                    |                         |                                                                         |                                                                          |                    | 2 inch.                   |                  |
| Verify Mobile No. & Email Id                                                                                                    |                         |                                                                         |                                                                          |                    | 1                         |                  |
| O Mobile Number Verified                                                                                                    |                         |                                                                         |                                                                          |                    | ↓<br>↓ 2 inch.            |                  |
| O Verify Your Email Id                                                                                                    | 3                       | Person with Disability<br>(PwD) Certificate                             | Document PDF<br>Format:<br>Min Size<br>(KB):<br>Max Size<br>(KB):<br>200 | Document Number/Id | Choose File No fiosen     | Preview & Upload |
| Contact Us                                                                                                    |                         |                                                                         |                                                                          |                    |                           |                  |
| 🗹 info@jacpcldce.ac.in                                                                                                    |                         |                                                                         |                                                                          |                    |                           |                  |
| Member Secretary Admission<br>Committee for Professional Courses<br>Admission Building, Nr. Library,L. D.<br>College of Engg. Campus,Ahmedabad- | 4                       | 12th<br>Marksheet/Certificate                                           | Document<br>Format:<br>Min Size<br>(KB):<br>Max Size<br>(KB):<br>200     | Document Number/Id | Choose File No fiosen     | Preview & Upload |

- ડોક્યુમેન્ટ અપલોડ કરતી વખતે તમારે ડોક્યુમેન્ટ નંબર ત્રીજી કોલમ મા નાખો, ચોથી કોલમ મા <u>Choose FILE</u> બટન પર ક્લિક કરી પ્રમાણપત્રની સ્કેન કોપી Upload કરો <u>Preview & Upload</u> બટન પર ક્લિક કરો.
- Preview & Upload બટન પર ક્લિક કરતા નીચે પ્રમાણેનો સ્ક્રીન જોવા મળશે.

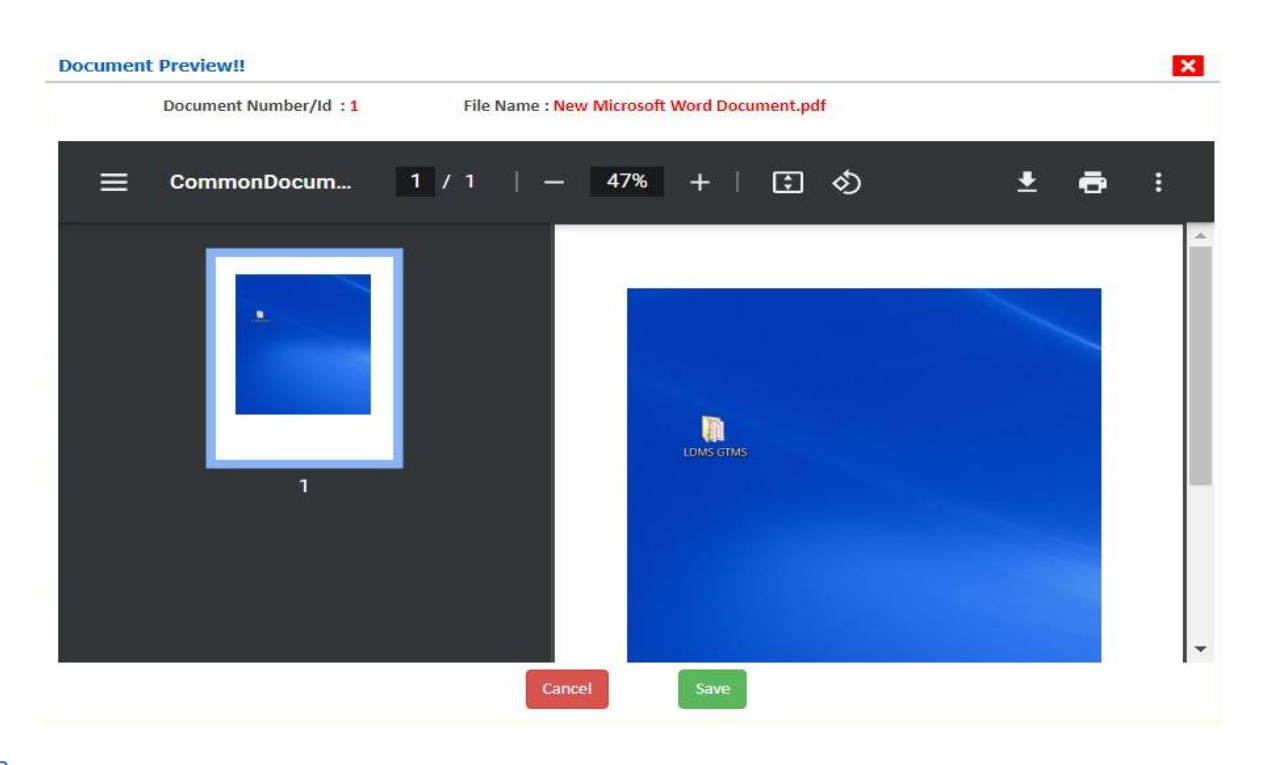

- હવે અપલોડ કરેલ ડોક્યુમેન્ટ જોઈ ને SAVE બટન પર ક્લિક કરો.
- આ રીતે નીચે મુજબ ના આપ ને કોલમ એક મા દર્શાવેલ દરેક ડોક્યુમેન્ટ અપલોડ કરવા ના રહેશે.
- 1. Category (Caste) Certificate
- 2. PWD Certificate
- 3. HSC Mark sheet
- 4. Income Certificate
- 5. ESM Certificate
- 6. Free Ship Card Certificate
- 7. Non creamy layer Certificate Parishisht -4 in Gujarati (નોન ક્રીમીલેયર

પ્રમાણપત્ર પરિશિષ્ટ-૪ ગુજરાતી મા)

 જો તમારા ડોક્યુમેન્ટ ની સાઈઝ કોલમ ર માં દર્શાવેલ મહત્તમ સાઈઝ કરતા વધુ હશે તો ડોક્યુમેન્ટ upload નહિ થાય.

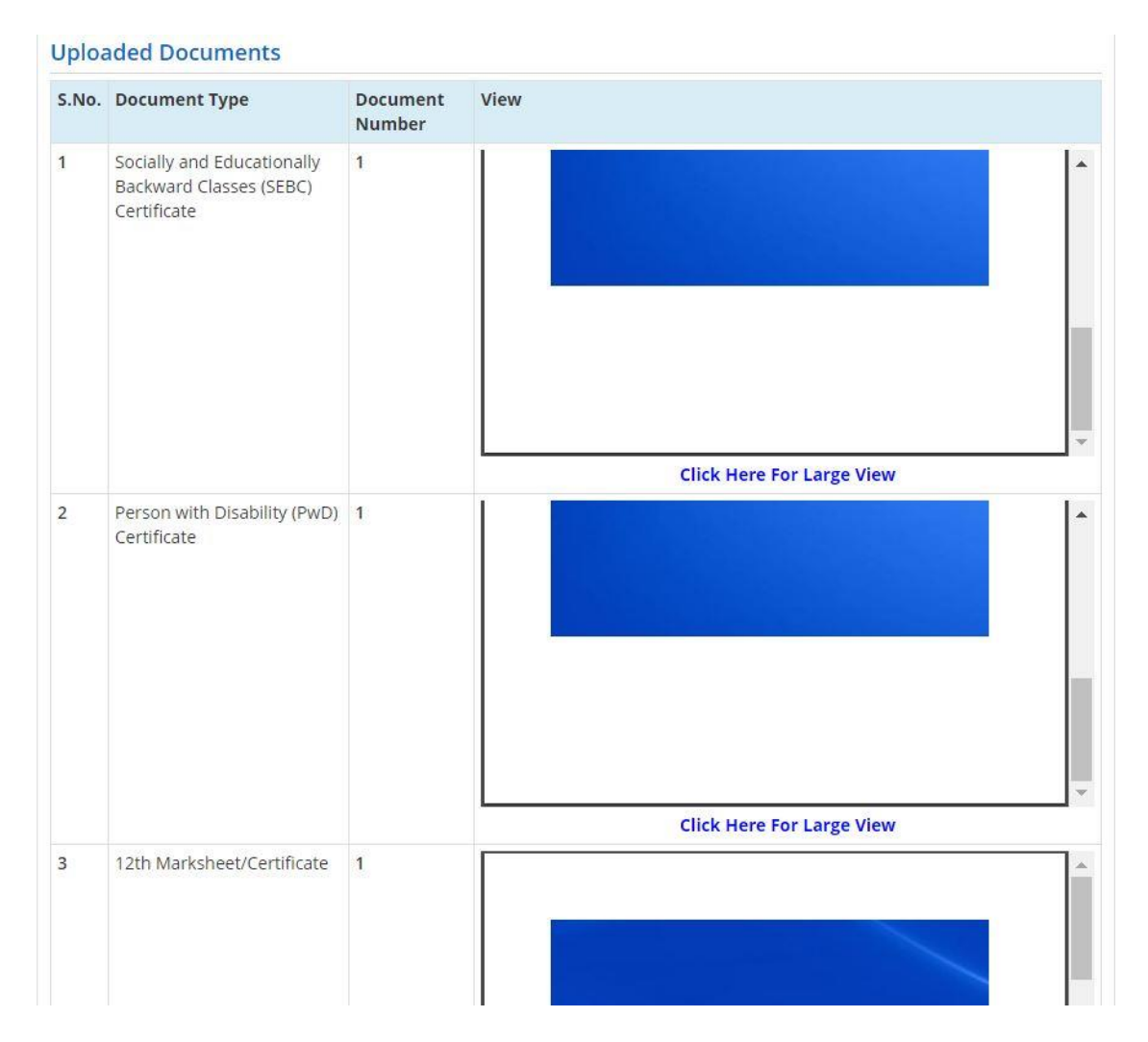

- ત્યાર બાદ તમારીબધી જ માહિતી ચકાસી લો અને નીચે આપેલ Declaration વાંચી-સમજી તેના ચેક્બોક્ષ <sup>I</sup>માં ટીક કરો.તથા છેલ્લે <sup>SAVE & FINAL SUBM™</sup> બટન પર ક્લિક કરો
  - SAVE & FINAL SUBMIT બટન પર ક્લિક કર્યા બાદ રજીસ્ટ્રેશન ફી ભરવા માટેનું પેજ ખુલી જશે.

| Last Visit: Jul 13 2021 11:24AM                                                                                                    |                                                       | Name: Gupta Abhay Rmaeshbhai                    | Application Number: 201190110001 |
|----------------------------------------------------------------------------------------------------|-------------------------------------------------------|-------------------------------------------------|----------------------------------|
| Available Services                                                                                                    | Application Forms                                     |                                                 | Status                           |
| → View Filled Form                                                                                                    | Registration Form                                     |                                                 | Completed                        |
| → Pay Registration Fee                                                                                                    | Application Form                                      |                                                 | Completed                        |
| Verify Mobile No. & Email Id                                                                                                    | Qualification Details                                 |                                                 | Completed                        |
| Mobile Number Verified                                                                                                    | Competitive Exam Details                              |                                                 | Completed                        |
| → Verify Your Email Id                                                                                                    | Contact Detail                                        |                                                 | Completed                        |
|                                                                                                    | Upload Documents/Images                               |                                                 | Completed                        |
| Contact Us                                                                                                    | Final Submit                                          |                                                 | Completed                        |
| ☑ info@jacpcldce.ac.in                                                                                                    | Pay Registration Fee                                  |                                                 | Incomplete                       |
| Vember Secretary Admission Committee for<br>Professional Courses Admission Building, Nr.<br>Jbrary,L. D. College of Engg,<br>Campus,Ahmedabad- 380015 India. | Please note down the Application<br>Application Numbe | on Number for future referencer: 20119011000106 | es.                              |

Pay Registration Fee પરક્લિક કરીને તમે CREDIT CARD/ DEBIT CARD/
 NETBANKING કે UPI દ્વારા રજીસ્ટ્રેશન ફી ભરી શકો છો. ફી ભરાઈ ગયા બાદ તમારી રજીસ્ટ્રેશન પ્રક્રિયા પૂર્ણ થાય છે.

# <u>તમારો Application Number</u>

## <u>તથા</u>

<u>User ID અને Password</u>

<u>સાચવીને રાખજો</u>